### شرح كيفية إضافة قمر جديد للائحة الأقمار لجهاز ECHOLINK ATOMO 2

أول شيء هو الدهاب إلى القائمة الرئيسية للجهاز بالضغط على زر Menu في ريموت كنترول

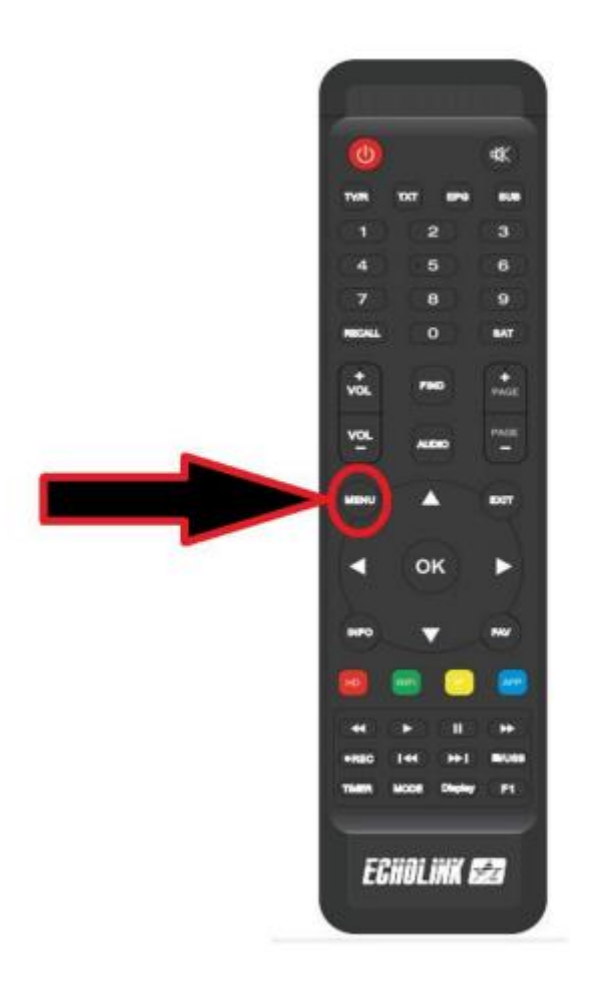

#### إدهب إلى خانة 'التركيب'

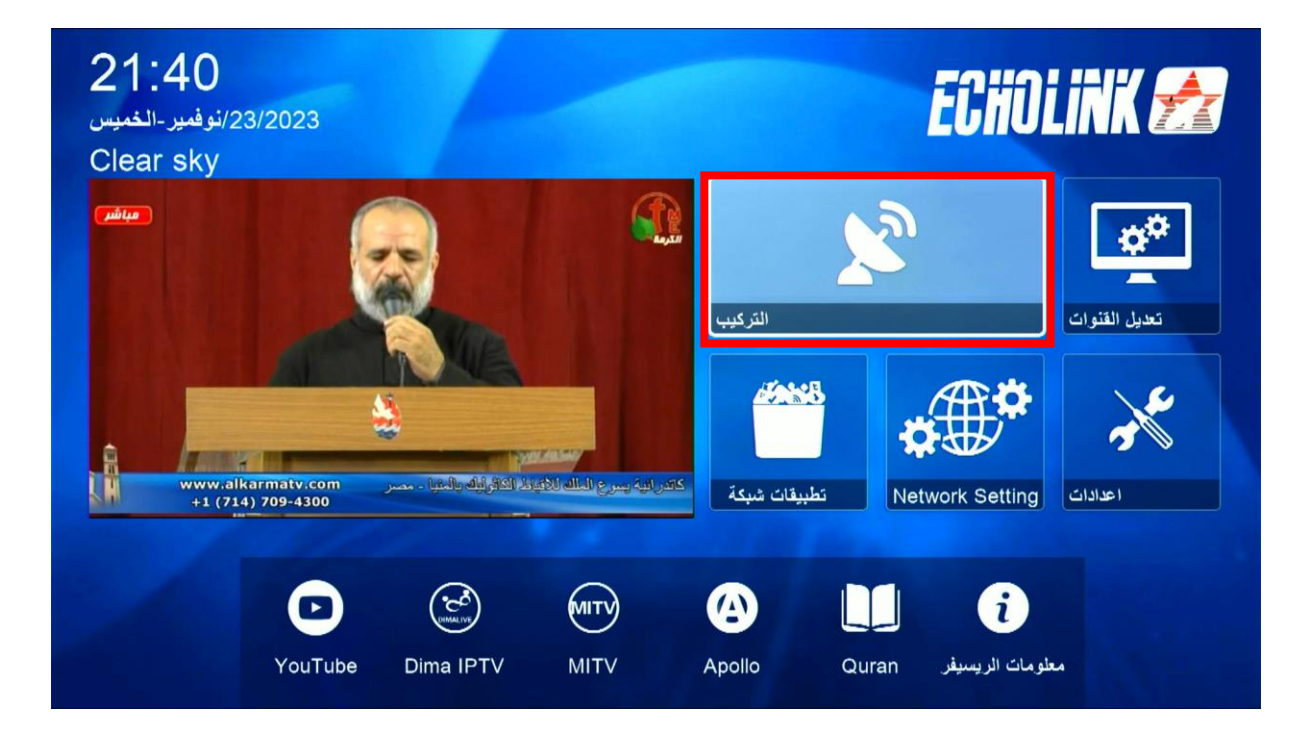

#### تم إضغط على 'بيانات الهوائي '

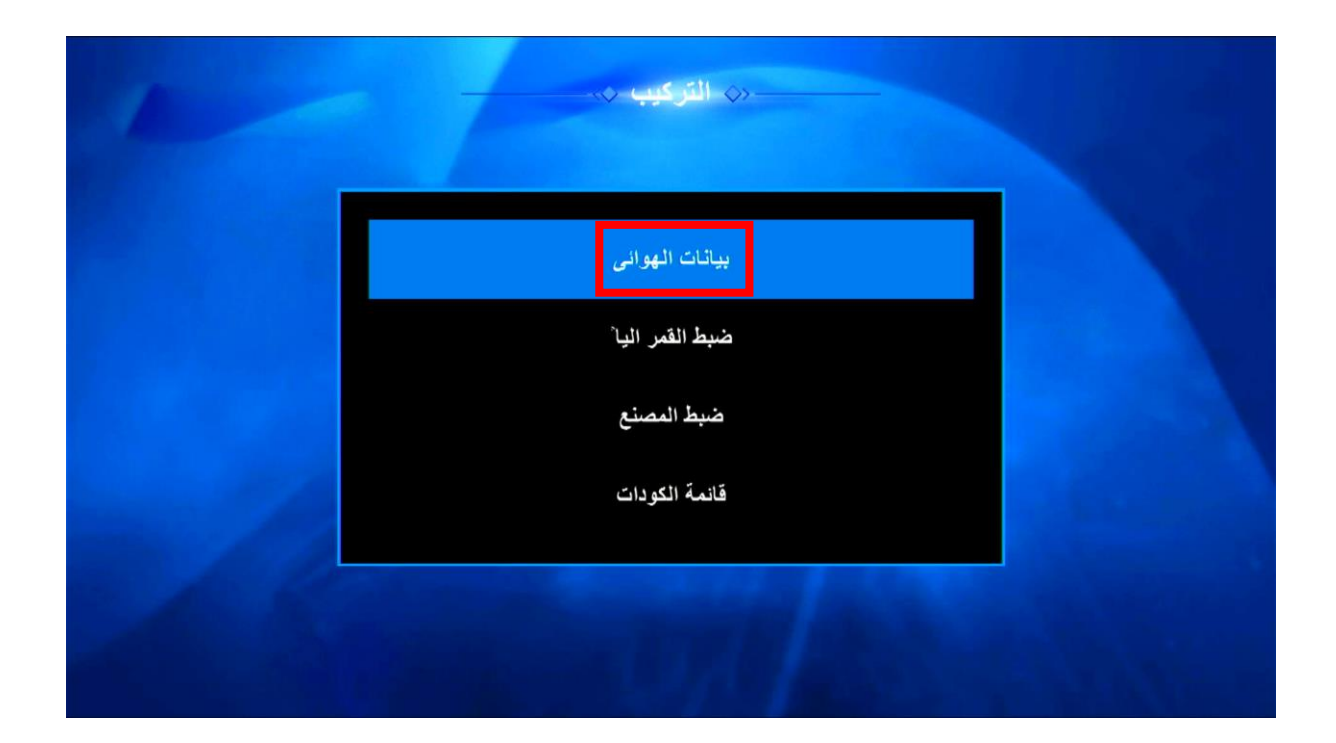

#### إختر الخيار الأول تم إضبغط على الزر الأحمر في ريموت كنترول

| القمر الصناعي | ✓ Nilesat (7W) >  |     |
|---------------|-------------------|-----|
| التردد        | 11095/H/27500/7/8 |     |
| اللاقط        | عالمي             |     |
| طاقة LNB      | 13V/18V           |     |
| 22KHz         | اتوماتيكي         |     |
| DiSEqC1.0     | لا                |     |
| DiSEqC1.1     | LNB2              |     |
| المحرك        | لا                |     |
| 92%           | نه عبة الشارة     | 70% |

## أدخل الدرجة التي يتواجد بها القمر تم اضغط على الزرOK

| القمر الصناعي | <              | Nilesat (7W)       | >   |
|---------------|----------------|--------------------|-----|
| التر دد       | تېكى           | 11054/H/275/اتو ما | 500 |
| <u>ل</u>      | ضافة قمر صناعي | 1                  |     |
| L L           |                |                    |     |
| زاوية القمر 2 | j              | 000.0              |     |
| اتجاه القمر 🛛 |                | شرق                |     |
| الحزمة ا      |                | Ku                 |     |
| المحرك        |                | لا                 |     |
|               |                |                    |     |

|               | بيانات الهوائى-                         |  |
|---------------|-----------------------------------------|--|
| القمر الصناعي | <b>≪</b> Ku_NEW SAT (11.1E) <b>&gt;</b> |  |
| التردد        | 91 Thor 5/6 (0.8W)                      |  |
| اللاقط        | 92 C_AsiaSat 7 (105.5E)                 |  |
| طاقة LNB      | 93 Vinasat1/JCSAT (132E)                |  |
| 22KHz         | 94 Telstar 18 (138E)                    |  |
| DiSEqC1.0     | 95 ECHOLINK (11.1E)                     |  |
| DiSEqC1.1     | 96 Ku_NEW SAT (11.1E)                   |  |
| المحرك        | Ч                                       |  |
| فوة الإشارة   | 0% نوعية الشارة 92%                     |  |

| القمر الصناعي   | Ku_NEW SAT (11.1 | E)> |
|-----------------|------------------|-----|
| التردد          | لا يوجد تردد     |     |
| اللاقط          | عالمي            |     |
| طافَة LNB       | 13V/18V          |     |
| 22KHz           | اتوماتيكي        |     |
| DiSEqC1.0       | لا               |     |
| DiSEqC1.1       | لا               |     |
| المحرك          | У                |     |
| 92% قوة الاشارة | نوعية الشارة     | 0%  |

# لتعديل إسم القمر يمكنك الضغط على الزر الأزرق

| 1                          | بيانات الهواني ↔                                                                                                    |                 |
|----------------------------|----------------------------------------------------------------------------------------------------|-----------------|
| ي<br>دد<br>لط<br>2         | اکولینک<br>۱ ب ت ث ج ح خ د عادی<br>د ر ز س ش ص ض ط حروف صغیرہ<br>ظ ع غ ف ق ف ل م رجوع                                                   |                 |
| ے<br>ال<br>الاشار 5        | ن ه و ي ق ا ع و موافق<br>عن - و ي ق ا ع و موافق<br>عن - موافق<br>نقل التركيز ج حذف الكل ٢٩ اللغة [SUB]<br>موافق ر رجوع حروف صغيره اجنبي | 0%              |
| اضافة (<br>قائمة منبثقة OK | اعادة تسمية 🔵 حذف 🥚 نقل 🔴<br>خروج EXIT حرك المؤشر ≑ تغيير الاعدادات 🕩                                                                   | تم التسجيل (REC |

|         | القمر الصناعي | <     | اكولينك (11.1E) | >  |  |
|---------|---------------|-------|-----------------|----|--|
|         | التردد        |       | لا يوجد تردد    |    |  |
|         | اللاقط        |       | عالمي           |    |  |
|         | طافة LNB      |       | 13V/18V         |    |  |
|         | 22KHz         |       | اتوماتيكي       |    |  |
|         | DiSEqC1.0     |       | У               |    |  |
|         | DiSEqC1.1     |       | Ч               |    |  |
|         | المحرك        |       | لا              |    |  |
| الاشارة | 92%           | شار ة | نه عبة اا       | 0% |  |

إلى اللقاء في تدوينات اخرى